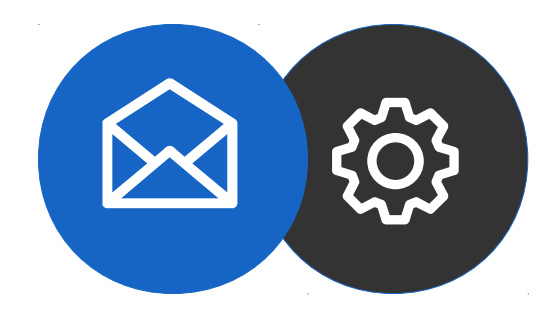

# Guide de configuration d'un compte mail pour Smartphone sur Android

Tutoriel

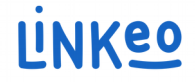

#### Guide de configuration d'un compte mail pour Smartphone sur Android

Ce guide vous permettra de paramétrer vos comptes e-mails avec vos Smartphones. Il suffit de suivre les étapes pas à pas.

Notre Service Clients se tient à votre disposition au **09 72 67 01 67** ou par courriel à **service@linkeo.com** si vous rencontrez des difficultés sur le paramétrage.

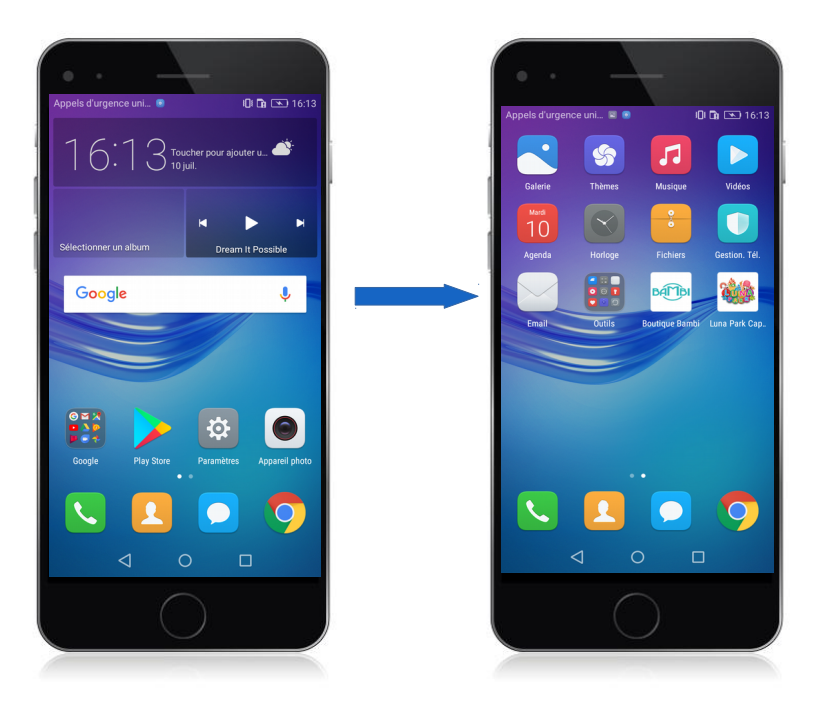

#### 1<sup>ère</sup> étape Sélectionner Mail

- Aller sur le Menu
- Puis sélectionner l'appli de mail (image de droite)

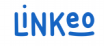

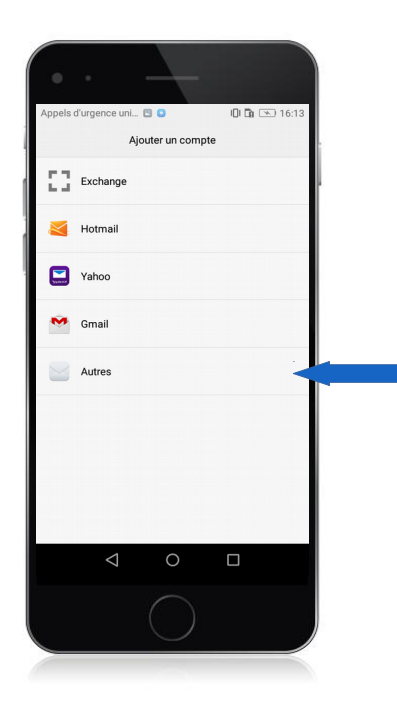

### 2<sup>ème</sup> étape Ajouter un compte

- Appuyez sur « Ajouter un compte »
- Appuyer sur « Autres »

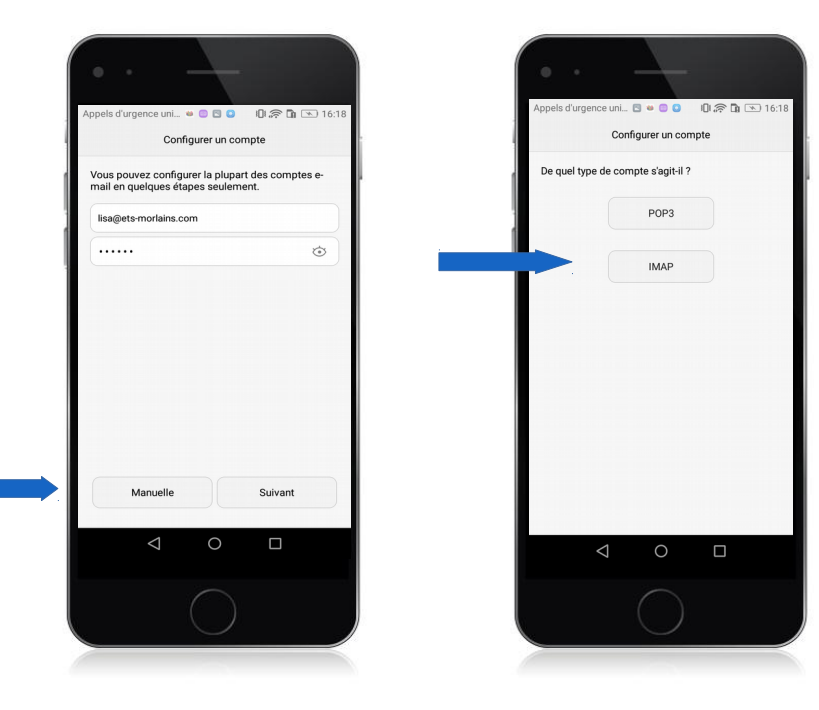

#### 3<sup>ème</sup> étape Configurer un compte mail

#### Image de gauche

- Entrez votre adresse mail : celle que Linkeo vous a fourni
- Entrez votre mot de passe : c'est celui que Linkeo vous a envoyé
- Sélectionner « Manuelle »
   Image de droite
- Sélectionner « IMAP » comme type de compte

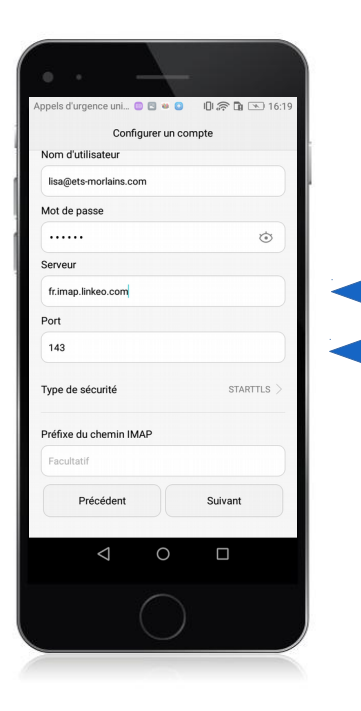

### 4<sup>ème</sup> étape Configurez le serveur de réception

#### Serveur de réception

#### a. Serveur :

Si vous êtes en FRANCE : fr.imap.linkeo.com Si vous êtes en AUSTRALIE : au.imap.linkeo.com Si vous êtes au CANADA : ca.imap.linkeo.com Si vous êtes aux ETATS-UNIS : us.imap.linkeo.com

b. Nom d'utilisateur : votre adresse e-mail

c. Mot de passe : votre mot de passe

Appuyez sur Suivant

| ppels d'urgence uni 💿 🖸 🖻                                      | 😬 🕕 🛜 🖪 💌 16 |
|----------------------------------------------------------------|--------------|
| Configurer u                                                   | in compte    |
| Serveur SMTP                                                   |              |
| fr.smtp.linkeo.com                                             |              |
| Port                                                           |              |
| 587                                                            |              |
| Type de sécurité                                               | STARTTLS     |
| <ul> <li>Exiger identification</li> <li>Identifiant</li> </ul> |              |
| lisa@ets-morlains.com                                          |              |
| Mot de passe                                                   |              |
| AzertY                                                         | ٢            |
| Précédent                                                      | Suivant      |
| ⊲ C                                                            |              |
|                                                                |              |

5<sup>ème</sup> étape Configurez le serveur d'envoi

Serveur d'envoi

#### a. Serveur :

Si vous êtes en FRANCE : fr.smtp.linkeo.com Si vous êtes en AUSTRALIE : au.smtp.linkeo.com Si vous êtes au CANADA : ca.smtp.linkeo.com Si vous êtes aux ETATS-UNIS : us.smtp.linkeo.com

b. Nom d'utilisateur: [votre adresse e-mail] Même si facultatif

c. Mot de passe: [votre mot de passe] Même si facultatif

Appuyez sur Suivant

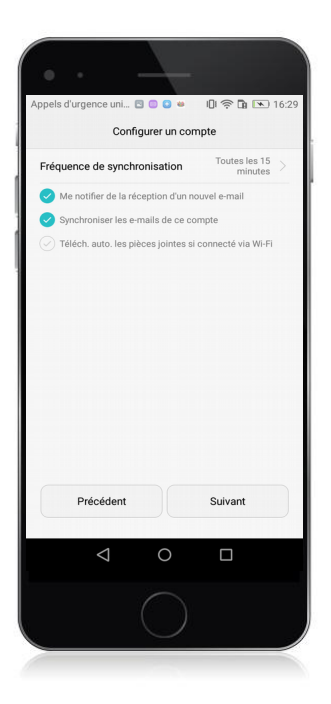

#### 6<sup>ème</sup> étape Enregistrement

Appuyez sur suivant

Le compte mail est maintenant configuré

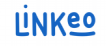

# **Félicitations** !

Vous avez correctement configuré votre compte mail sur votre Smartphone sur Android

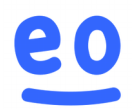